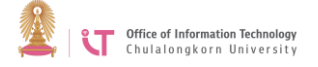

## To connect to Eduroam on Windows 7

1. Go to Task bar > Click on the WiFi icon> when the Wireless Network Connection page pops up, click *Open Network and Sharing Center* 

| ChulaWiFi     | Connected            |
|---------------|----------------------|
| Chula-guest   | liter                |
| eduroam       | lite.                |
| NirasNet      | Sul                  |
| Other Network | 311                  |
| Open Network  | k and Sharing Center |
|               |                      |

2. When on Network and Sharing Center page, click Manage wireless networks

| Control Panel Home<br>Manage wireless networks<br>Change adapter settings<br>Change advanced sharing<br>settings | View your basic network information and set up connections          Image: See full map         OICT11300-NB189<br>(This computer)       Internet         View your active networks       Connect to a network         View your active networking settings       Connect to a network         Set up a new connection or network<br>Set up a vireless, broadband, dial-up, ad hoc, or VPN connection; or set up a router or access point.         Image: Set up a network       Connect to a network         Set up a new connection or network       Set up a new connection or network         Set up a new connection or network       Set up a network connection; or set up a router or access point. |  |
|----------------------------------------------------------------------------------------------------|----------------------------------------------------------------------------------------------------|--|
| See also<br>HomeGroup<br>Internet Options<br>Lenovo - Internet Connection<br>Windows Firewall                    | <ul> <li>Choose homegroup and sharing options<br/>Access files and printers located on other network computers, or change sharing settings.</li> <li>Troubleshoot problems<br/>Diagnose and repair network problems, or get troubleshooting information.</li> </ul>                                                                                                    |  |

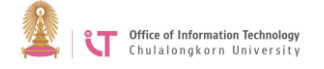

3. Click *Add* button to create *eduroam* network

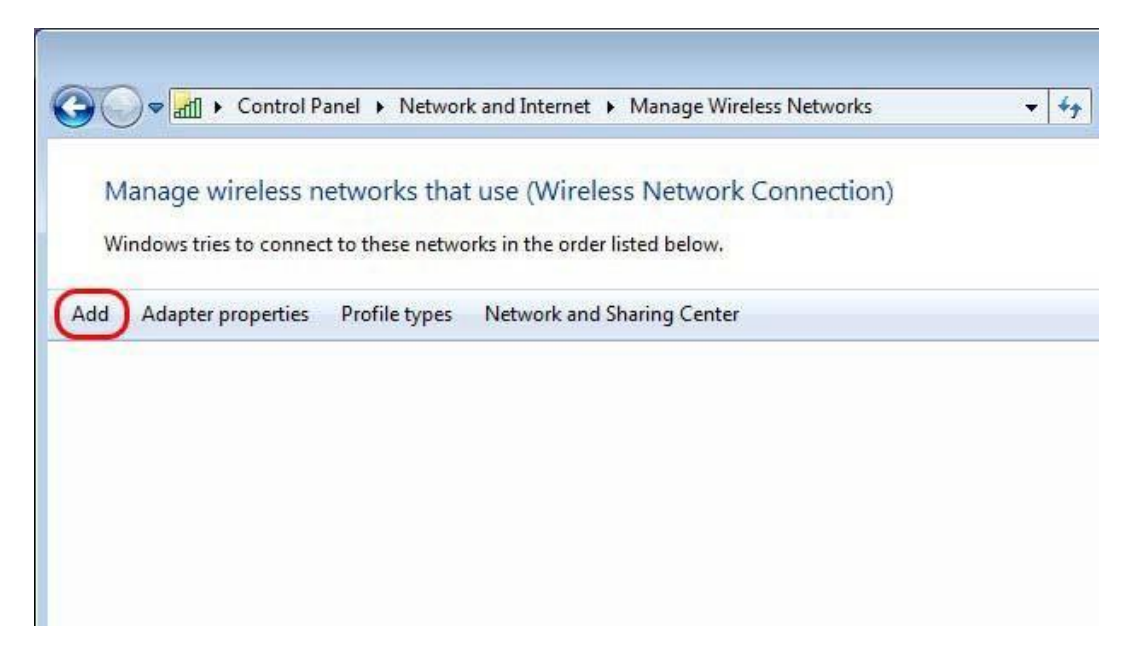

4. Select *Manually create a network profile* 

| معنا Manually connect to a wireless network                                                                                                    |        |
|----------------------------------------------------------------------------------------------------|--------|
| How do you want to add a network?                                                                                                    |        |
| Manually create a network profile<br>This creates a new network profile or locates an existing network and saves a profile<br>for the network on your computer. You need to know the network name (SSID) and<br>security key (if applicable). |        |
| Create an ad hoc network<br>This creates a temporary network for sharing files or an Internet connection                                                                                                    |        |
|                                                                                                    | Cancel |

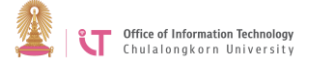

- 5. When you get on *manually connect to a network profile*, follow the steps below:
  - In the Network name box, type *eduroam*
  - For Security type, select *WPA2-Enterprise*
  - For Encryption type, select *AES*
  - Click *Next*

| Enter information         | for the whereas network you want to add                       |  |
|---------------------------|---------------------------------------------------------------|--|
| Network name:             | eduroam                                                       |  |
| Security type:            | WPA2-Enterprise                                               |  |
| Encryption type:          | AES                                                           |  |
| Security Key:             | Hide characters                                               |  |
| <b>I</b> Start this conne | ction automatically                                           |  |
| Connect even if           | the network is not broadcasting                               |  |
| Warning: If you           | select this option, your computer's privacy might be at risk. |  |

6. Click *Change connection settings* and you will be directed to *Wireless Network Properties* page

| () Mai | nually connect to a wireless network                                                            |       |
|--------|-------------------------------------------------------------------------------------------------|-------|
| Succe  | ssfully added ChulaWiFi                                                                         |       |
|        |                                                                                                 |       |
| •      | Change connection settings<br>Open the connection properties so that I can change the settings. |       |
|        |                                                                                                 |       |
|        |                                                                                                 |       |
|        |                                                                                                 |       |
|        |                                                                                                 |       |
|        |                                                                                                 | Close |

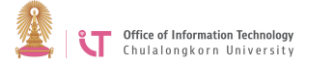

7. Select Security> Cancel Remember my credentials for this connection each time I'm logged on

| S <u>e</u> curity type: | WPA2-Enterprise 👻                   |
|-------------------------|-------------------------------------|
| Encryption type:        | AES ▼                               |
| Remember my c           | redentials for this connection each |
| time I'm logged o       | on                                  |

## Warning

If you select "Remember my credentials for this connection each time I'm logged on", your password will be saved. If it is a shared computer or if you lend it to someone, they will be able to gain access to and potentially misuse your password. This action is deemed an offence according to the Computer - Related Crime Act B.E. 2550

8. Click the *Settings* button

| onnection Securi   | ity                                      |                          |
|--------------------|------------------------------------------|--------------------------|
| Security type:     | WPA2-Enterprise                          | •]                       |
| Encryption type:   | AES                                      | •                        |
| Microsoft: Protec  | ted EAP (PEAP)                           | Settings                 |
| Microsoft: Protec  | credentials for this connection<br>d on  | <u>S</u> ettings<br>each |
| Microsoft: Protect | aredentials for this connection<br>of on | each                     |
| Microsoft: Protect | ings                                     | <u>s</u> ettings<br>each |
| Microsoft: Protect | argedentials for this connection         | each                     |

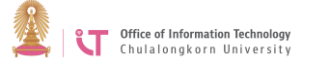

9. On the *Protected EAP Properties*" page, cancel *Validate server certificate>* Click on *Configure* 

| Malidate conver cortific                                                                                                    | ata)                                                                                                    |                                        |
|----------------------------------------------------------------------------------------------------|----------------------------------------------------------------------------------------------------|----------------------------------------|
|                                                                                                    | acc                                                                                                    |                                        |
| Connect to these ser                                                                                                    | vers:                                                                                                    |                                        |
|                                                                                                    |                                                                                                    |                                        |
| Teuchard Doob Caetificatio                                                                                                    | n Authorition                                                                                                    |                                        |
| AAA Certificate Serv                                                                                                    | ices                                                                                                    |                                        |
| AC Raíz Certicámara                                                                                                    | S.A.                                                                                                    | 6                                      |
| AC RAIZ DNIE                                                                                                    |                                                                                                    |                                        |
| AC RAIZ FNMT-RCM                                                                                                    |                                                                                                    |                                        |
| AC1 RAIZ MTIN                                                                                                    |                                                                                                    |                                        |
| ACEDICOM Root                                                                                                    |                                                                                                    |                                        |
| ACNLB                                                                                                    |                                                                                                    | +                                      |
| C C IN THE DAY AND CARD                                                                                                    |                                                                                                    |                                        |
| Do not prompt user to                                                                                                    | iii<br>authorize new serve                                                                                                    | ers or trusted                         |
| Do not prompt user to<br>certification authoritie ect Authentication Methor cured password (EAP-M Enable East Reconnect Enforce Network Access Disconnect if server doe                                        | III<br>o authorize new serve<br>es.<br>od:<br>SCHAP v2)<br>e Protection                                                         | ers or trusted  Configure              |
| Do not prompt user to<br>certification authoritie ect Authentication Methor<br>cured password (EAP-M<br>Enable East Reconnect<br>Enforce Network Access<br>Disconnect if server doe<br>Enable Identity Privacy | III         b authorize new serve         cs.         od:         SCHAP v2)         s Protection         es not present cryptol | ers or trusted  Configure  binding TLV |

10. You will be redirected to EAP MSCHAPv2 Properties page> Cancel
 Automatically use my Windows logon name and password (and domain if any)
 > Click OK

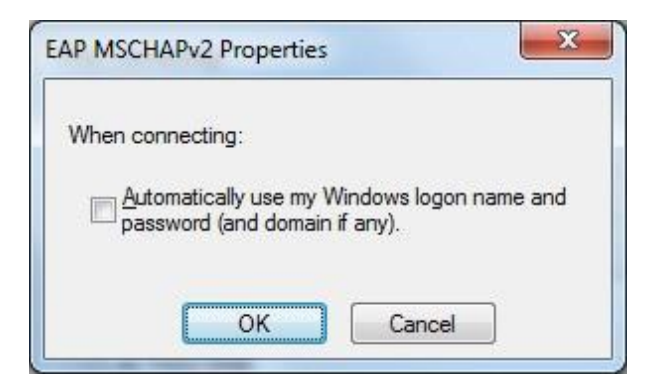

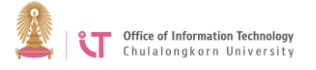

11. Go back to Wireless Network Properties page> Click Advanced settings

| onnection Security  | k<br>2<br>31                                                           |   |
|---------------------|------------------------------------------------------------------------|---|
| Security type:      | WPA2-Enterprise                                                        | • |
| Encryption type:    | AES                                                                    | • |
| Choose a network a  | authentication method:                                                 |   |
| Microsoft: Protecte | ed EAP (PEAP)    Settings  redentials for this connection each         |   |
| Microsoft: Protecte | ed EAP (PEAP)                                                          |   |
| Microsoft: Protecte | ed EAP (PEAP)                                                          |   |
| Microsoft: Protecte | ed EAP (PEAP)    Settings  redentials for this connection each  an  gs |   |
| Microsoft: Protecte | gg                                                                     |   |

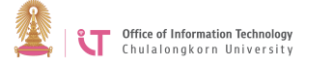

12. Change from *User or computer authentication* to *User authentication>* Click *OK* 

| 2.1X settings 802.11 settings                                   |                         |
|-----------------------------------------------------------------|-------------------------|
| Specify authentication mode: —                                  |                         |
| User authentication                                             | Save gredentials        |
| Delete credentials for all users                                | s                       |
| Enable gingle sign on for this netw                             | vork                    |
| Perform immediately before us                                   | ser logon               |
| Perform immediately after use                                   | er logon                |
| Maximum delay (seconds):                                        | 10 *                    |
| Allow additional dialogs to be sign on                          | displayed during single |
| This network uses separate <u>vi</u><br>and user authentication | irtual LANs for machine |
|                                                                 |                         |
|                                                                 |                         |
|                                                                 |                         |
|                                                                 |                         |
|                                                                 |                         |
|                                                                 |                         |

## 13. Click Close

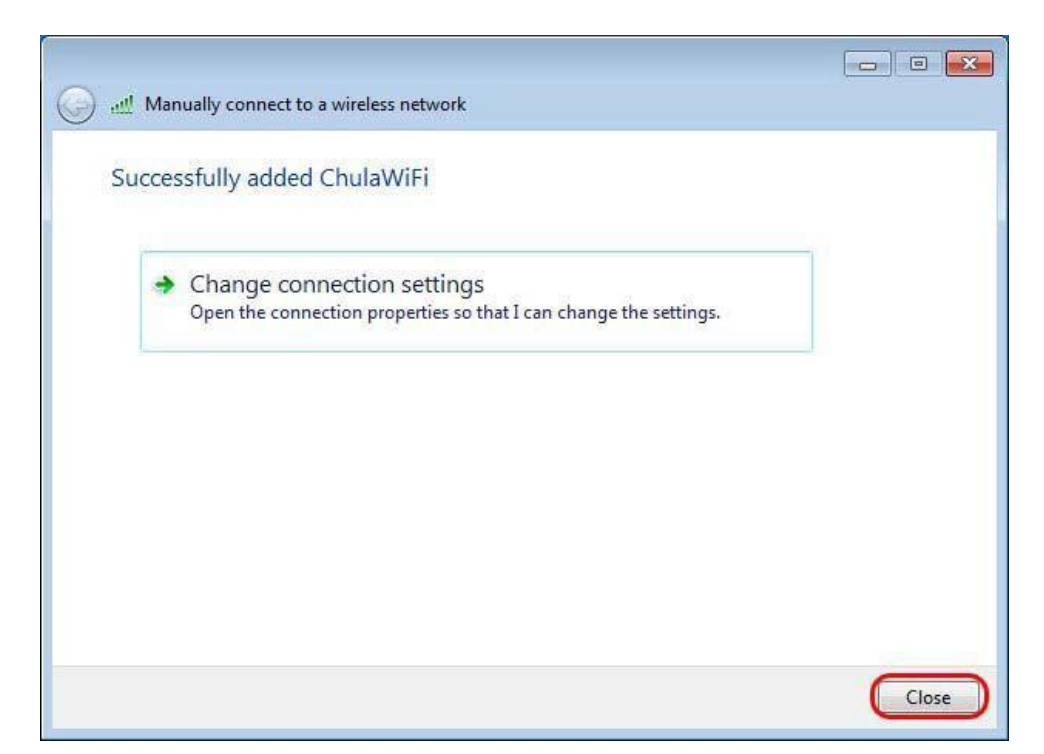

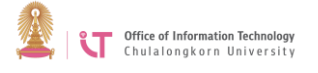

14. Then, test by clicking the WiFi icon. The *Wireless Network Connection* page will appear> Click *eduroam* you have created> Click *Connect* 

| Wireless Netwo | rk Connection | ~      |
|----------------|---------------|--------|
| ChulaWiFi      | Connecto      | ed ,11 |
| eduroam        |               | .all   |
|                |               | nnect  |
| Chula-guest    |               | lte.   |
| NirasNet       |               | Call - |

15. *Connect Network* will appear> Enter the following information:

- Username: Enter CUNET username ending with @eduroam.chula.ac.th
- Password: Enter CUNET password
- Then click *OK*

| username@eduroam.chula.ac.th | Vetwork A<br>Please enter ( | uthentication<br>user credentials |  |
|------------------------------|-----------------------------|-----------------------------------|--|
| username@eduroam.chula,ac.th |                             |                                   |  |
|                              |                             | username@eduroam.chula.ac.th      |  |
|                              |                             | •••••                             |  |

16. Wait to be connected to the network. If successful, a WiFi icon will appear.